項目 Excel

エクセルで大量のデータを取り扱っています。しかし間違って重複データがある事が分かりました。一応、 並び替えをして重複データを削除していますが、大変面倒です。一気に重複データを削除する方法はあるの でしょうか。

## 回答:

次の方法を行ってください。

(1)重複をチェックしたい列のセルを選択してください。

- (2)「データ」タブを選択します。
- (3)「重複の削除」のアイコンをクリックしてください。

この方法で重複したデータが削除されます。

ただし、重要な問題点があります。

それは、選択した重複をチェックしたい列の中で、2番目以降のセルの行のデータが自動的に削除されます。 そのため最初に見つかったデータが間違っていて、2番目以降のデータが正しい場合は正しいデータが削除 されることになります。